# RoboMaster 2024 机甲大师高校联盟赛 赛事引擎选手端界面说明(3V3)

本版说明发布于 2024 年 3 月 5 日,图文仅供参考,实际效果和使用方式以最新版本的客户端为准。

| -, | 主界面概览            | 01 |
|----|------------------|----|
|    | 1.1 顶部血条         | 02 |
|    | 1.2 计分板          | 03 |
|    | *1.3 地面机器人状态-非哨兵 | 03 |
|    | 1.4 地面机器人状态-哨兵   | 04 |
|    | 1.5 经济显示         | 04 |
|    | *1.6 中心增益点机制     | 04 |
|    | *1.7 辅助射击区       | 05 |
|    | 1.8 我的机器人        | 06 |
|    | 1.9 模块状态         | 06 |
|    | 1.10 飘字提示区       | 07 |
|    | 1.11 跑马灯提示区      | 07 |
|    | *1.12 键鼠信息       | 07 |
|    | 1.13 全屏状态显示      |    |

| 面板说明       | 09   |
|------------|------|
| *2.1 Tab面板 | 09   |
| 2.2 ~键面板   | 10   |
| 2.3 设置面板   | 11   |
| *2.4 补弹面板  | 12   |
| 2.5 帮助面板   | 14   |
|            | 面板说明 |

| 三、 | 结算        | 15 |
|----|-----------|----|
|    | *3.1 结算动画 | 15 |
|    | 3.2 结算面板  | 16 |

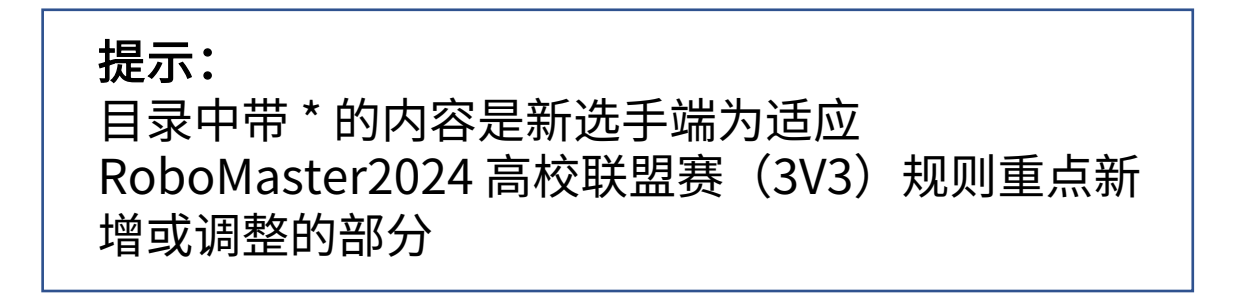

1、主界面概览

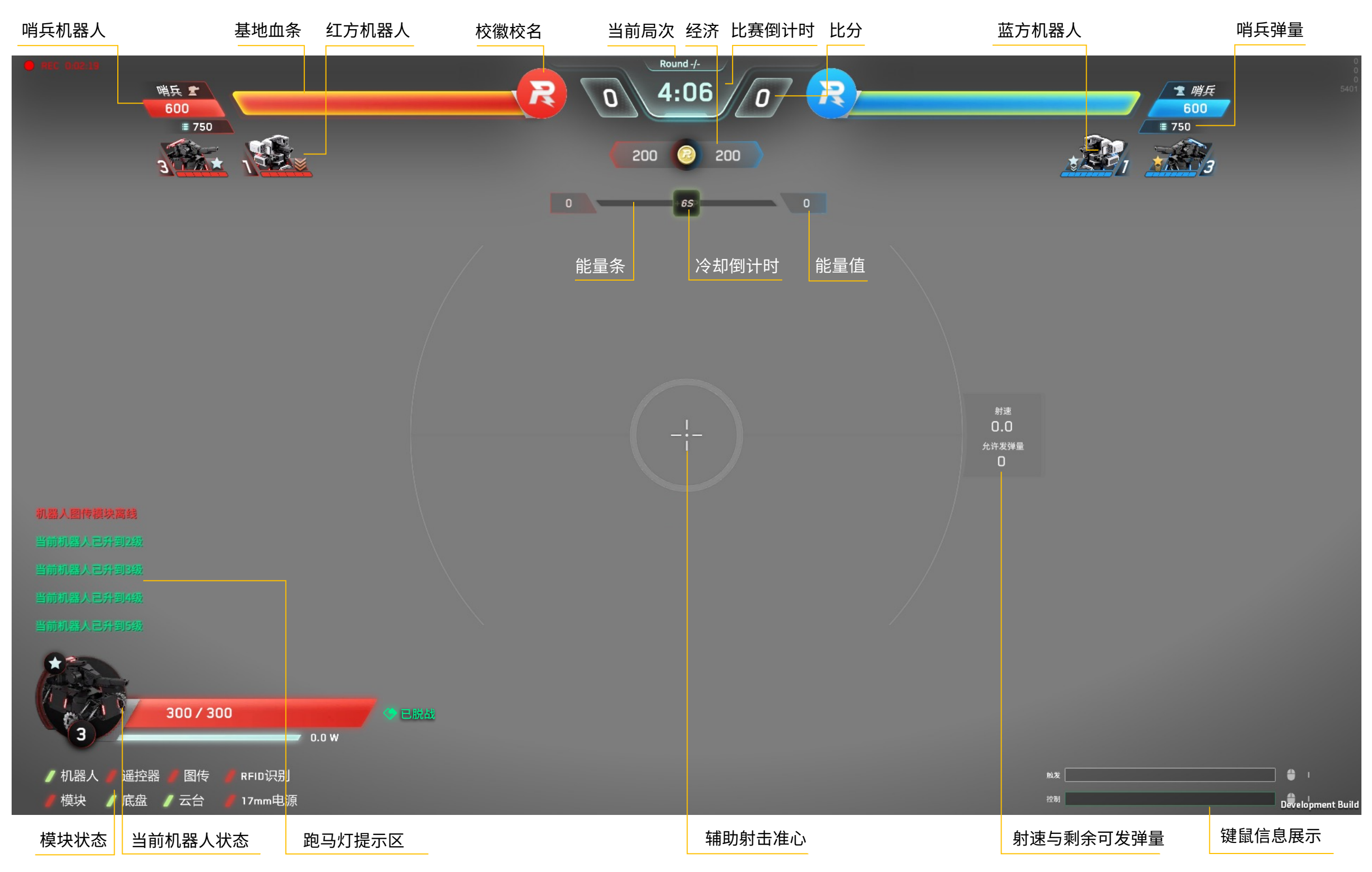

# 2、详细说明

1) 顶部血条

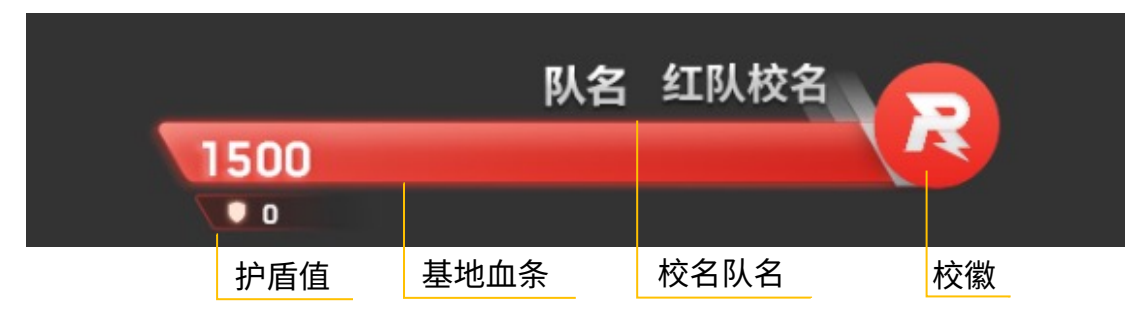

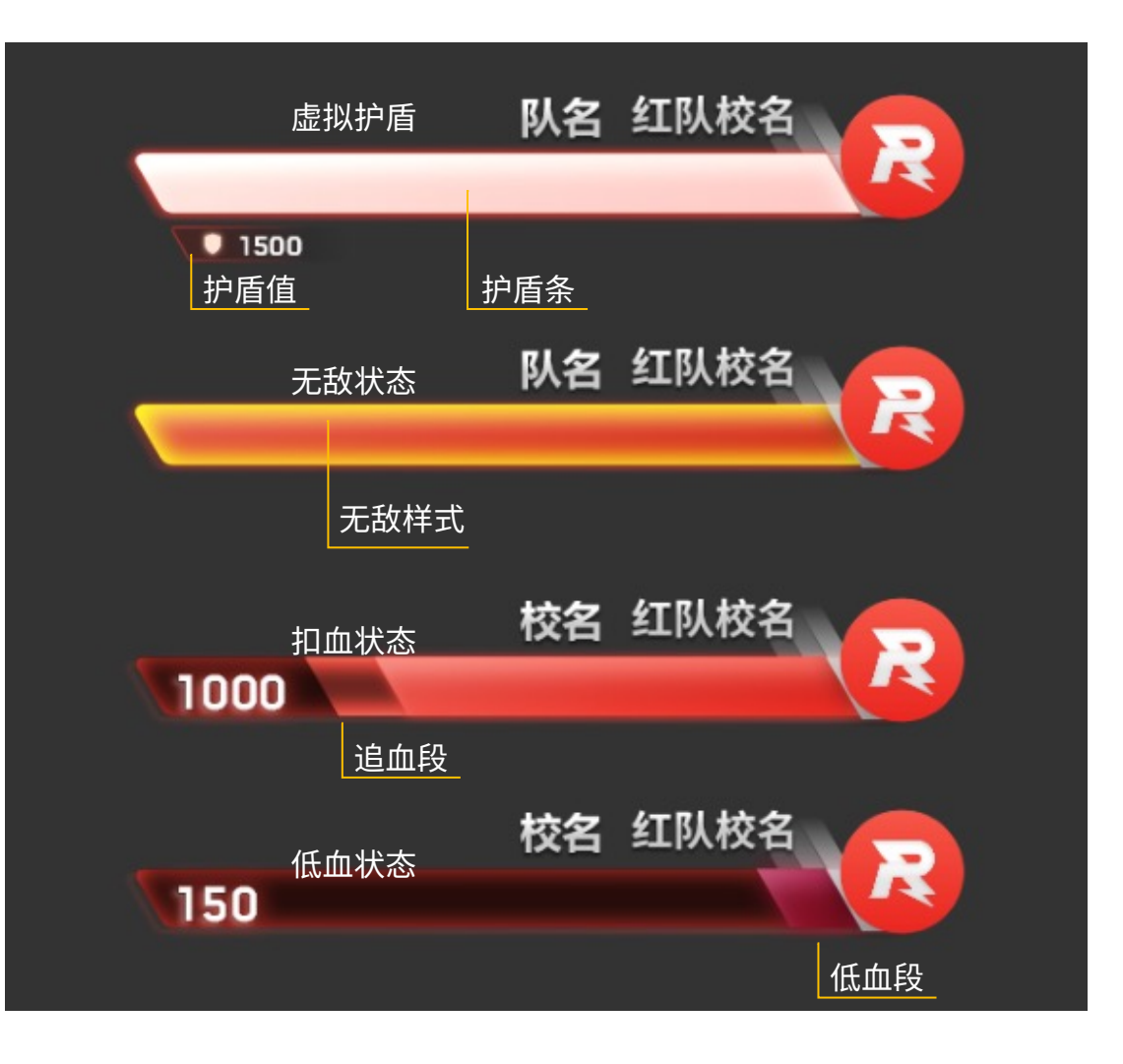

当一方机器人战亡或被罚下,该方基地的无敌状态 解除,虚拟护盾生效,虚拟护盾有 1500 点血量。 机器人攻击基地时,首先扣除虚拟护盾的血量。当 虚拟护盾的血量为零后,开始扣除基地的血量。

哨兵存活,基地无敌时,血条显示金光边。

当较短时间内,基地频繁受到攻击或者受到一次性重大攻击时,会出现追血段来表示扣血的幅度。

当基地、哨兵的血量低于20%时,剩余血量段变暗, 叠加呼吸闪烁效果。

# 2、详细说明

2)计分板

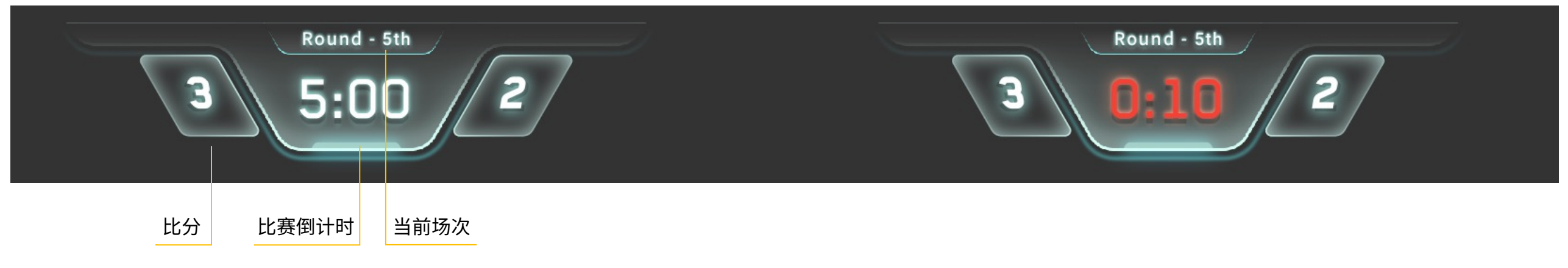

计分板用于显示当前比赛的场次、倒计时和比分,当比赛进行到最后10s时,倒计时文字闪烁变红

3) 地面机器人状态-非哨兵

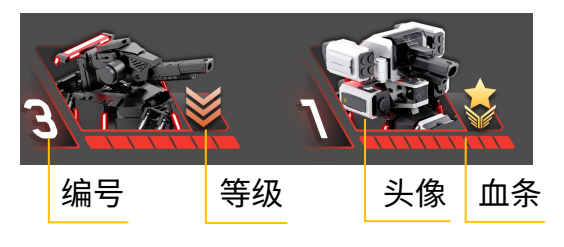

头像:显示所有选手操作的机器人 类型和状态

血条:血条既表示当前剩余血量的 情况,也表示机器人的血量上限, 血条格数越多,血量上限越高

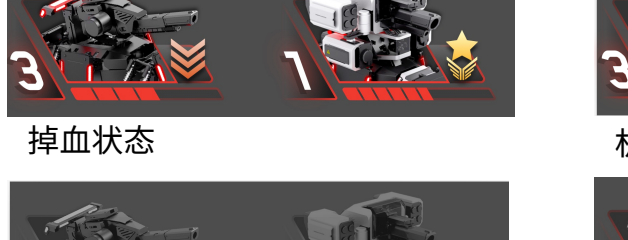

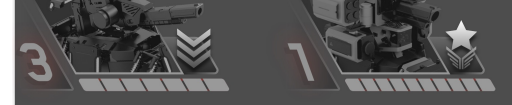

战亡状态

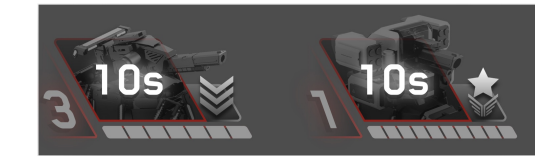

复活中状态

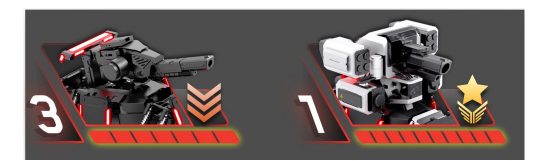

复活后无敌状态

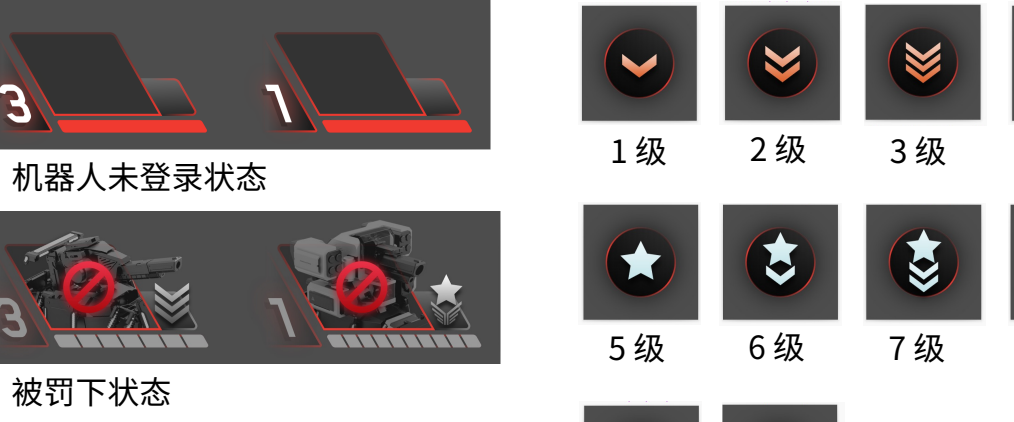

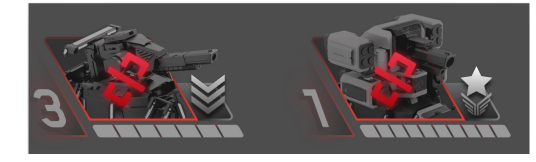

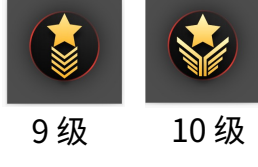

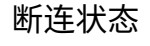

4级

8级

- 2、详细说明
- 4) 地面机器人状态-哨兵

# 哨兵また 正常 哨兵また 500 三 750 三 750 哨兵また ブ50 二 750 哨兵また 丁血 二 750

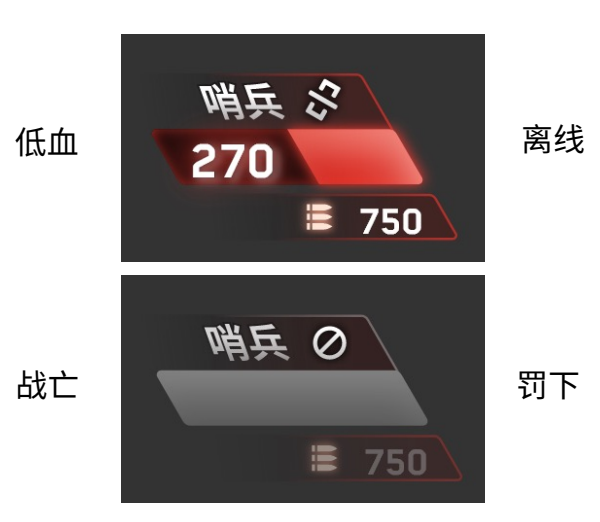

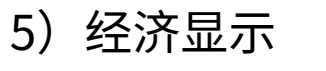

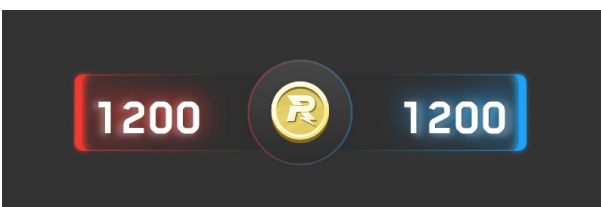

### 6) 中心增益点机制

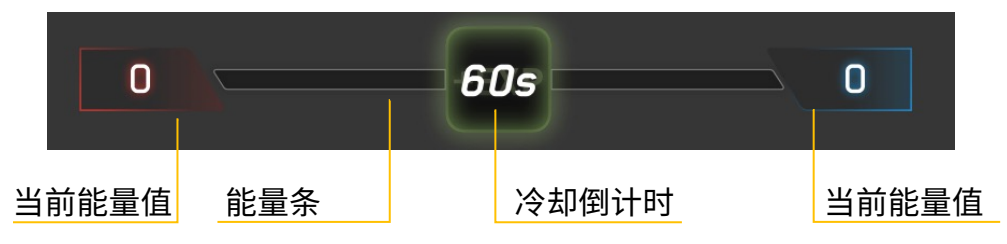

任意一方占领中心增益点获得的能量达到 100 点时,中心增益点立即失效,该方存活 的英雄和步兵机器人平分 500 点经验,双方 占领能量清零。

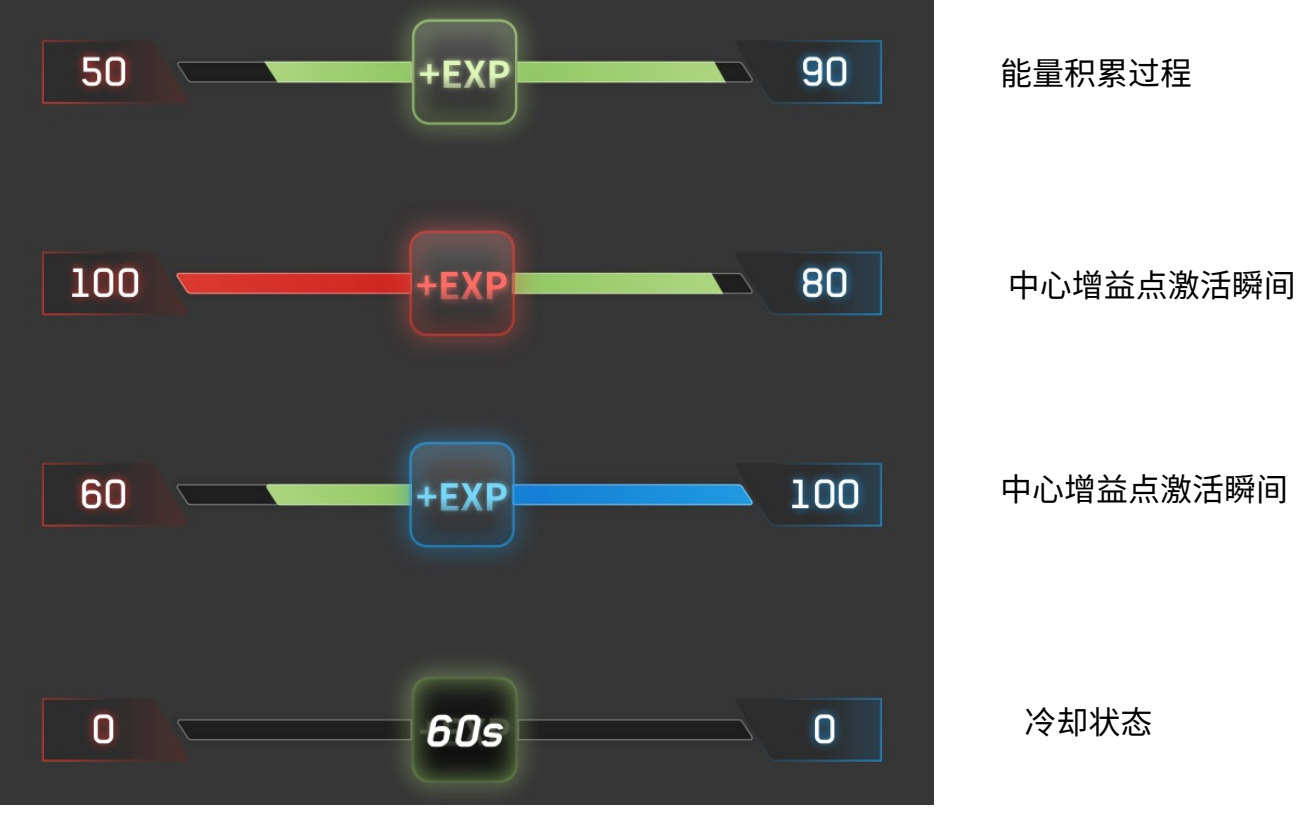

### ROBOMASTER

# 2、详细说明

7) 辅助射击区

### 发射机构(英雄、步兵)

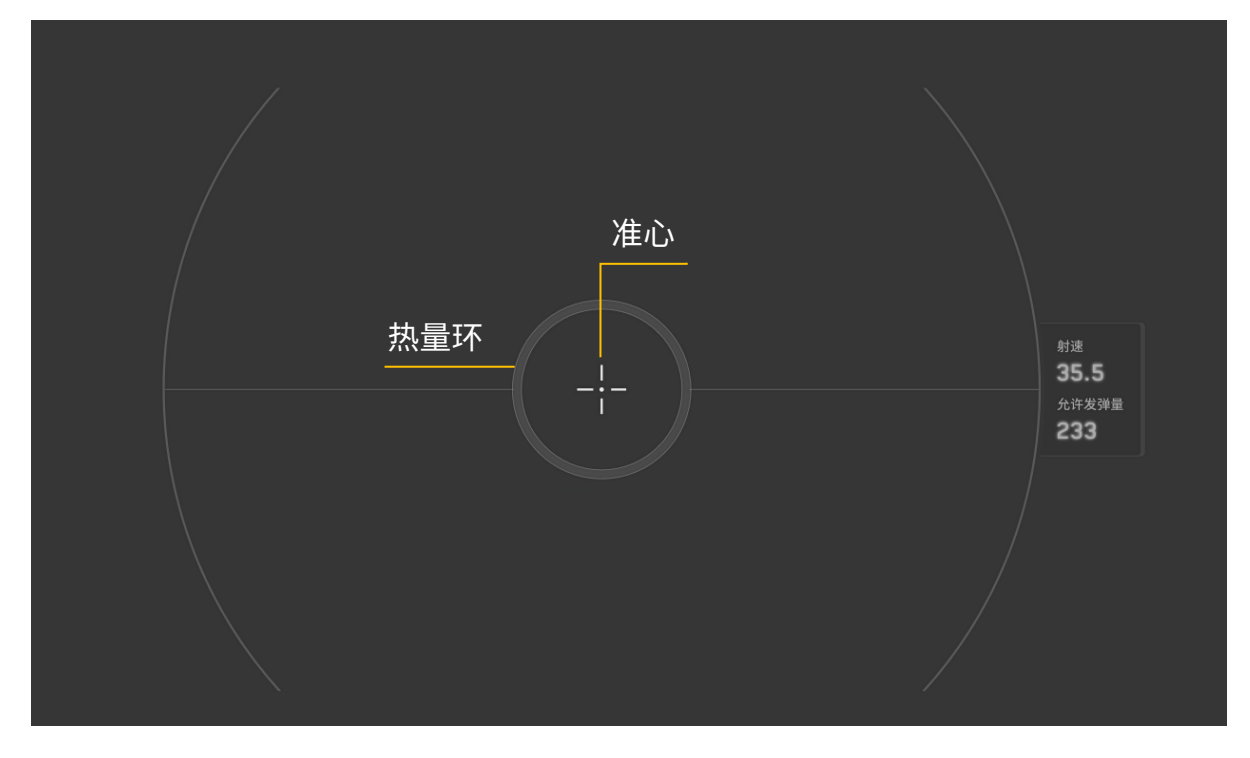

### 射速及剩余可发弹量显示

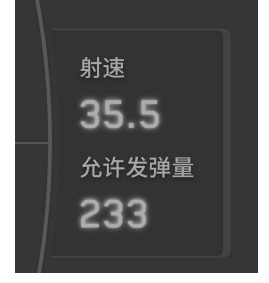

辅助射击准心右侧显示 当前发射机构射速 剩余可发弹量

### 发射机构热量增长示意

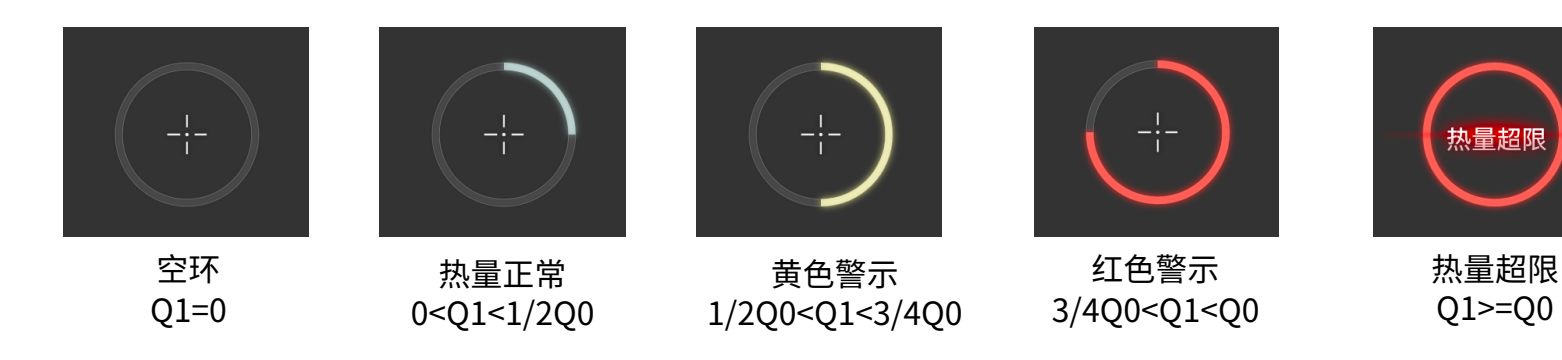

辅助射击区由准心和热量环构成,规则设定了机器人枪口的热量上限 Q0, 每当枪口检测到子弹射出,热量环就会叠加一定热量,当热量 Q1 到达 热量上限 Q0 时,就会触发热量超限逻辑,导致扣血惩罚

# 2、详细说明

8) 我的机器人

等级 机器人头像 血量及血条

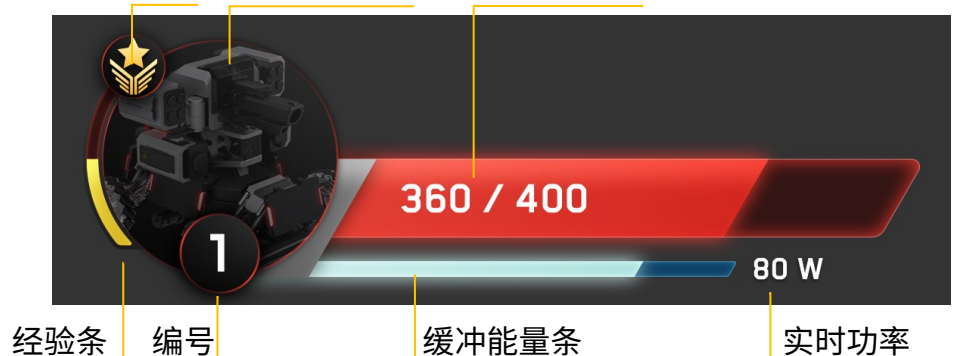

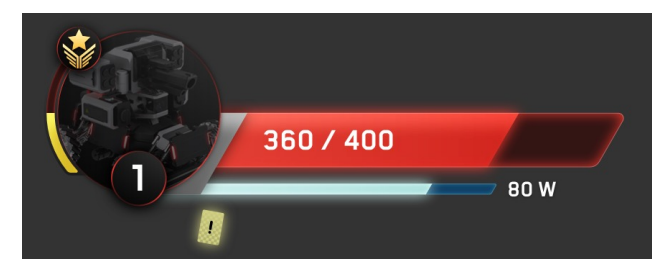

黄牌警告

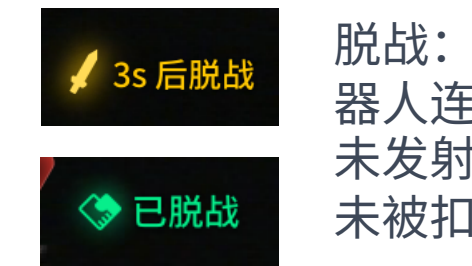

脱战:存活机 器人连续6秒 未发射弹丸且 未被扣血

战斗状态显示

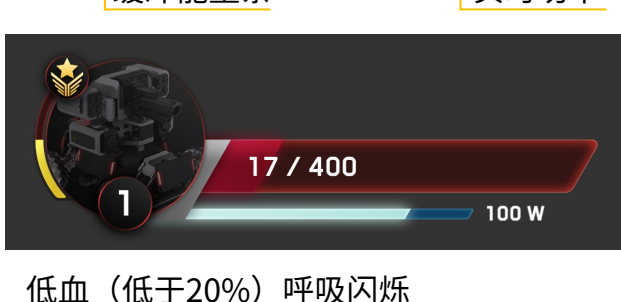

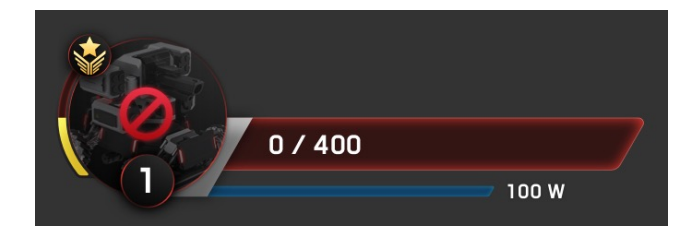

红牌罚下

9)模块状态

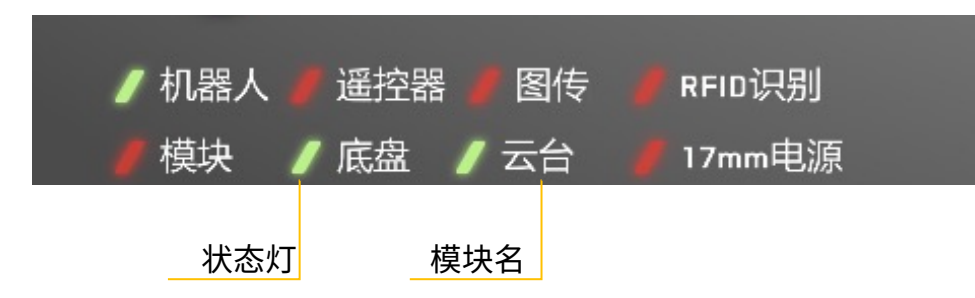

当模块闪红灯显示异常时,可长按 ~ 键打开 模块状态面板查看具体模块的连接情况

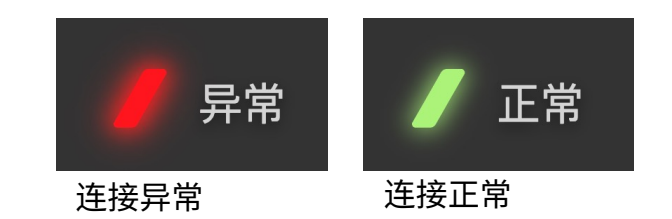

机器人/遥控器/图传/模块:红色为非正常连接,绿色为正常连接状态

底盘,云台,发射机构电源模块:红色为未上电,绿色为上电状态 RFID识别:红色代表未识别到RFID卡,绿色代表识别到RFID卡

# 2、详细说明

### 10) 飘字提示区

系统中立信息(蓝白)

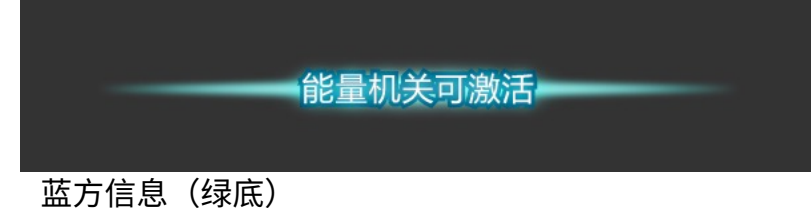

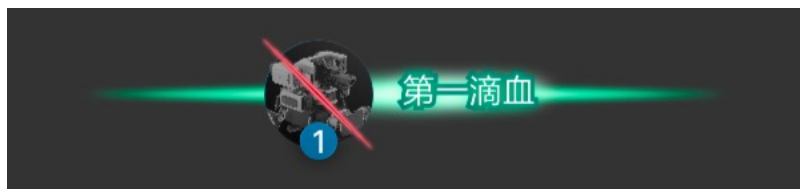

红方信息(红底)

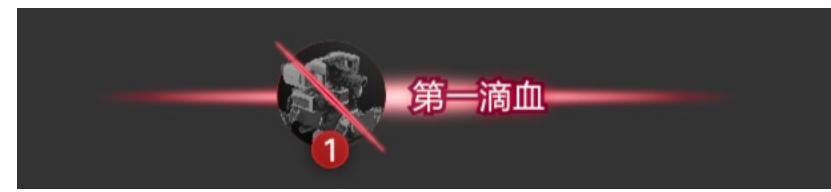

### 11) 跑马灯提示区

| 这是一条简短的的中文中立信息。                                                         | 文案颜色区分性质             |
|-------------------------------------------------------------------------|----------------------|
| 这是一条简短的的中文中立信息。                                                         | 中立信息——日色<br>有利信息——绿色 |
| 这是一条双行的中文有利信息。<br>最多承载五条比赛信息提示,从下往上刷新。10<br>秒无新信息消失。<br>这是一条简短的的中文不利信息。 | 不利信息——红色             |
| 这是一条双行的中文中立信息。<br>最多承载五条比赛信息提示,从下往上刷新。10<br>秒无新信息消失。                    |                      |

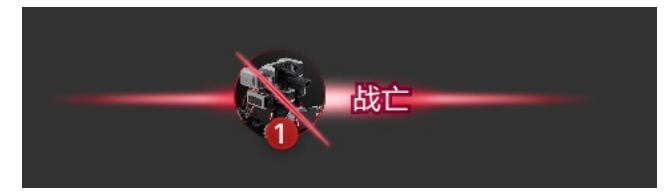

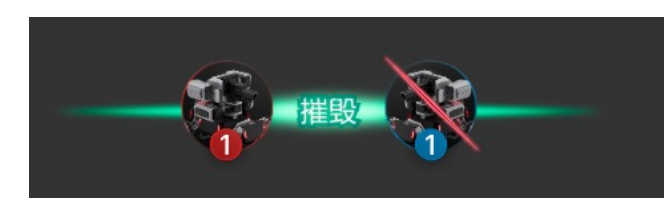

检测到击杀对象:【击杀方机器人头像】+"摧毁"+ 【被击杀的机器人头像】 未检测到击杀对象:【战亡机器人头像】+"战亡"

### 12) 键鼠信息

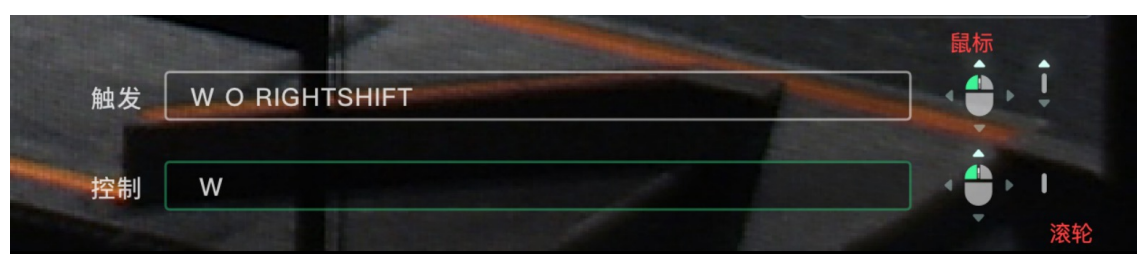

### 触发栏

- 1) 按下按键在触发栏显示,松开消失
- 2) 鼠标按键、滚轮同理
- 控制栏:显示实际下发的信息
- 1) 键盘信息: QWERASDFGZXCVB shift
- ctrl; 被下发的打印在控制栏中
- 鼠标按键、滚轮同理

# 2、详细说明

- 13) 全屏状态提示
- a)判罚提示

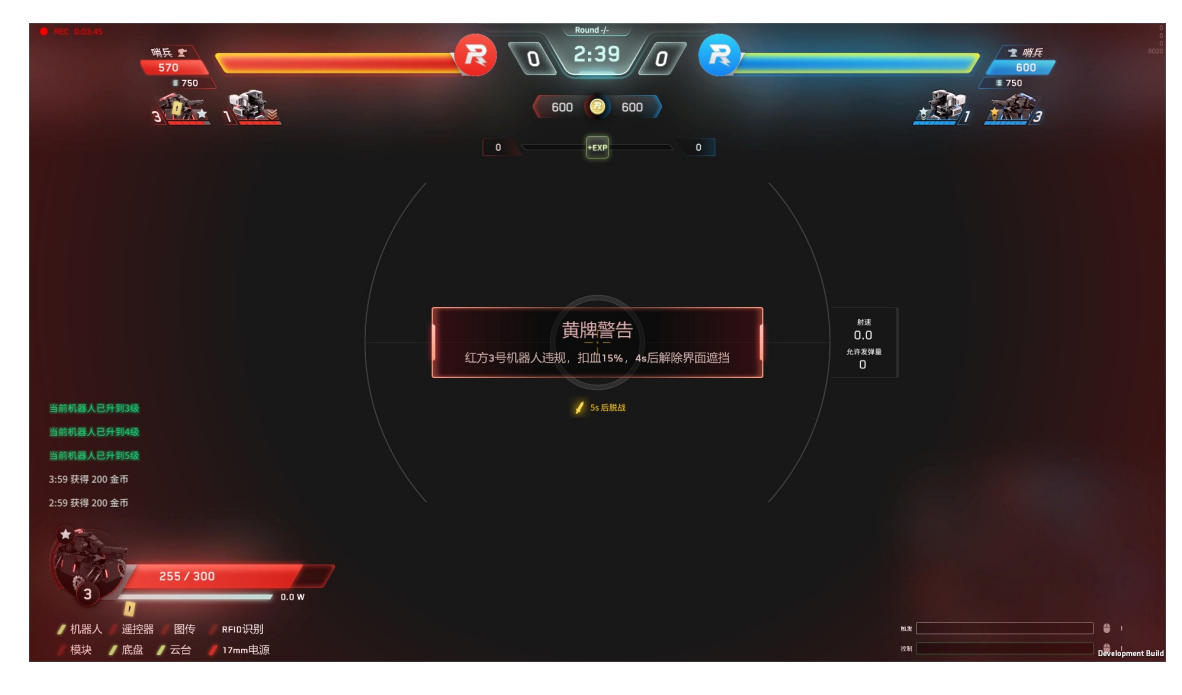

### c)复活提示

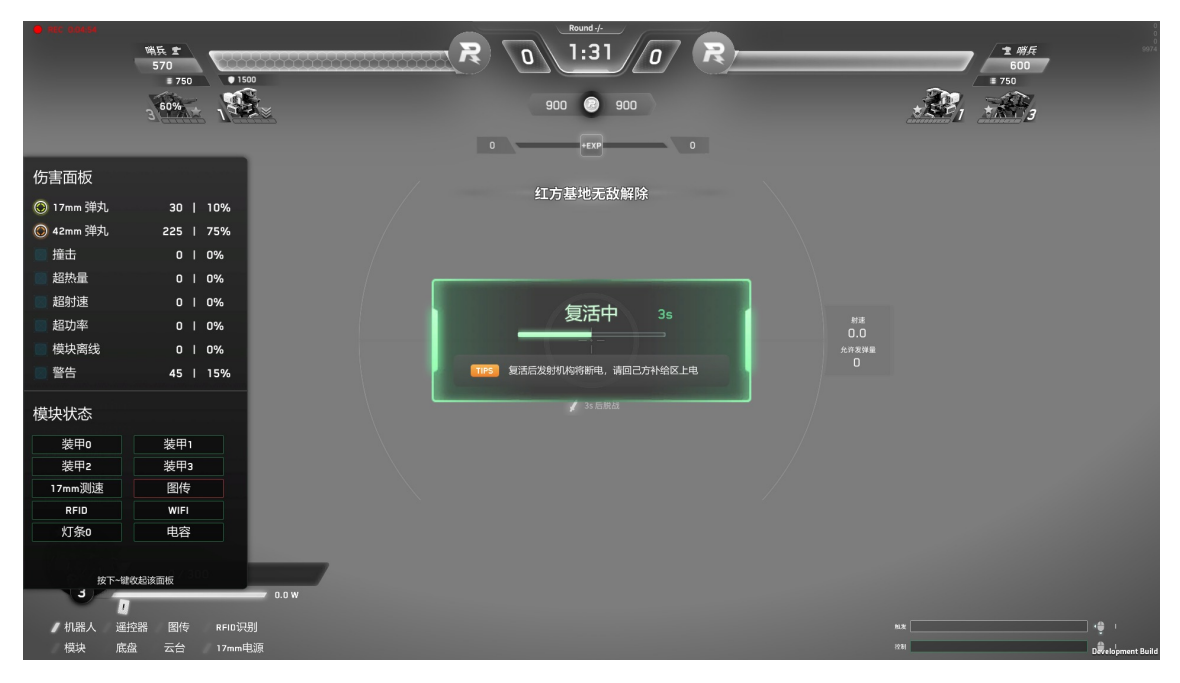

### b)热量超限提示

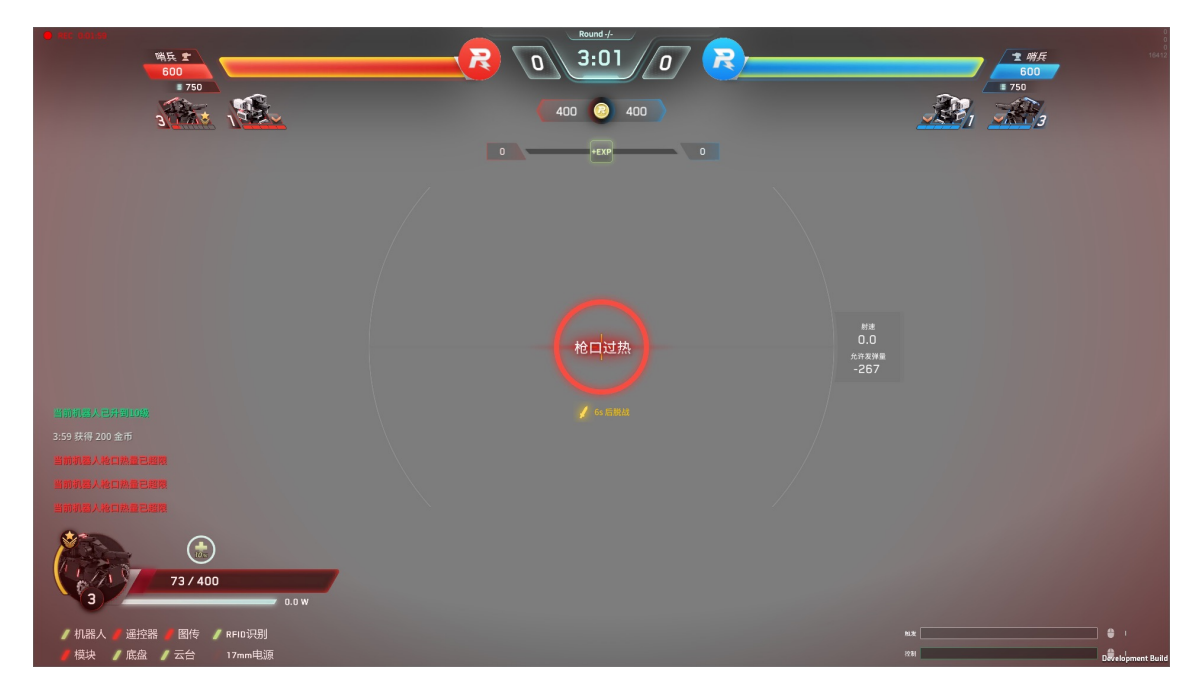

### d)低血提示

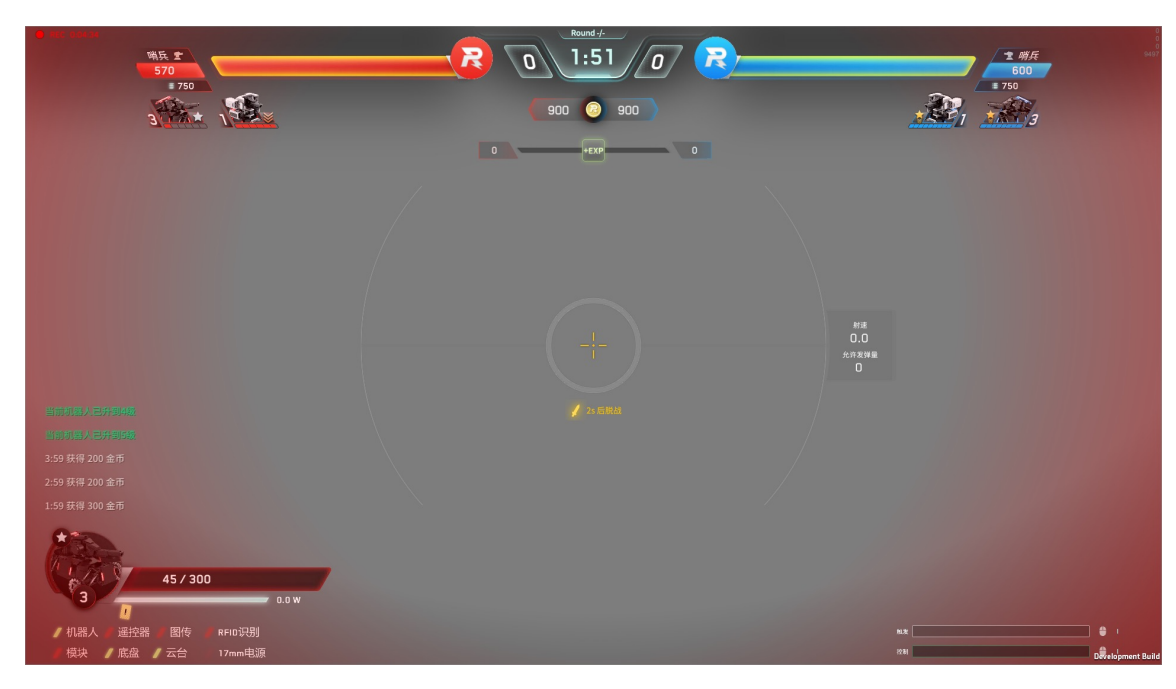

# 1、Tab面板-按下Tab键出现,松开即消失

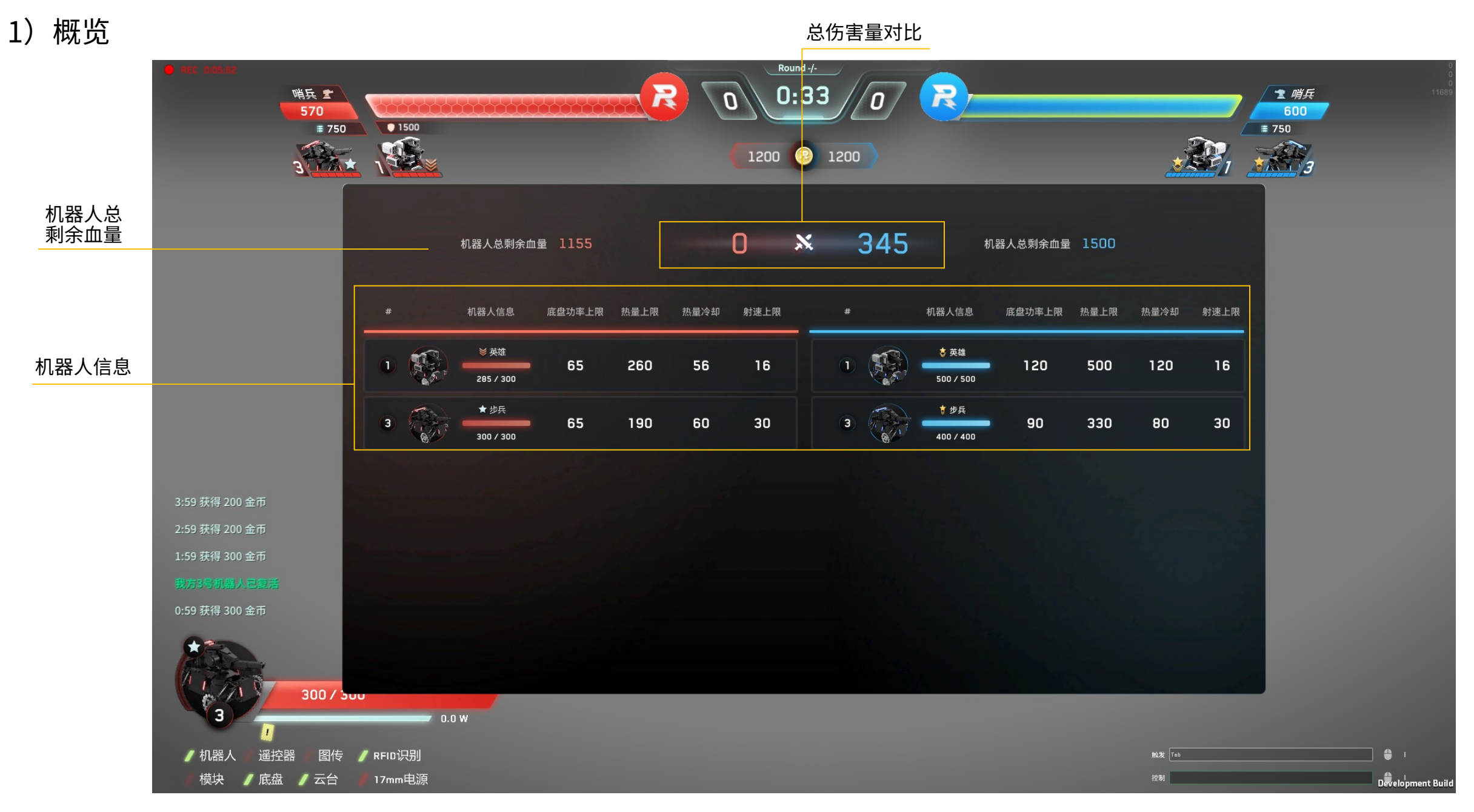

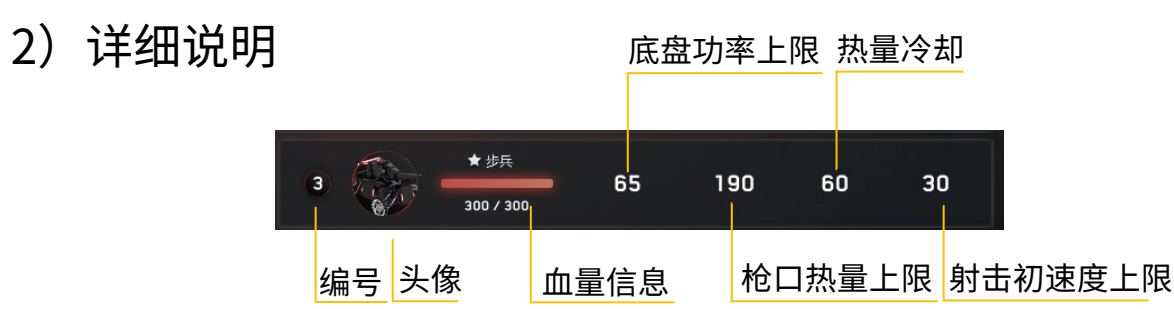

Tab面板可查看所有机器人的详细状态:存活状态、 等级、血量及上限、性能体系等

# 2、~键面板-按下~键出现,松开即消失

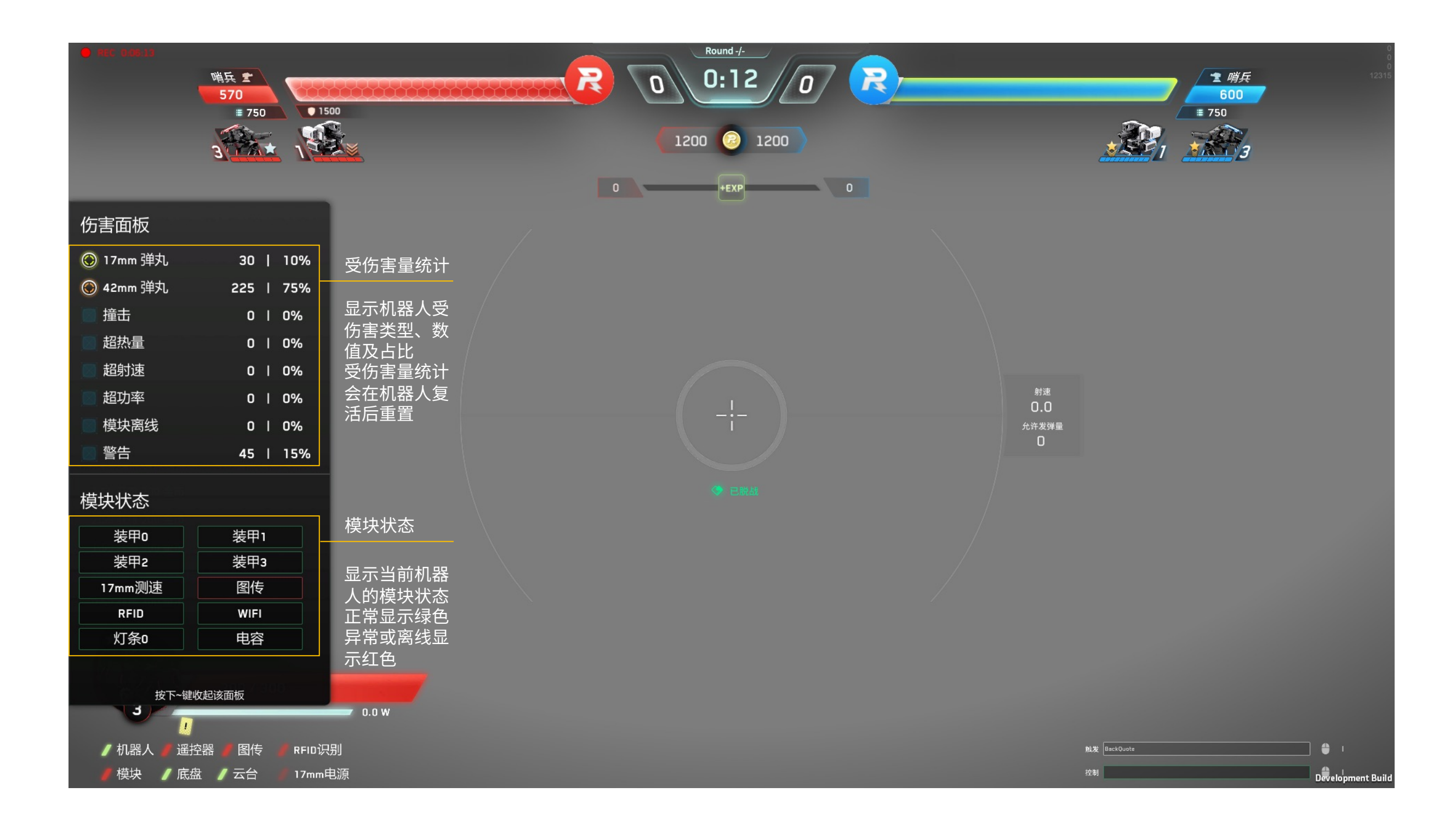

# 3、设置面板-按下P键弹出、再次按P键收起

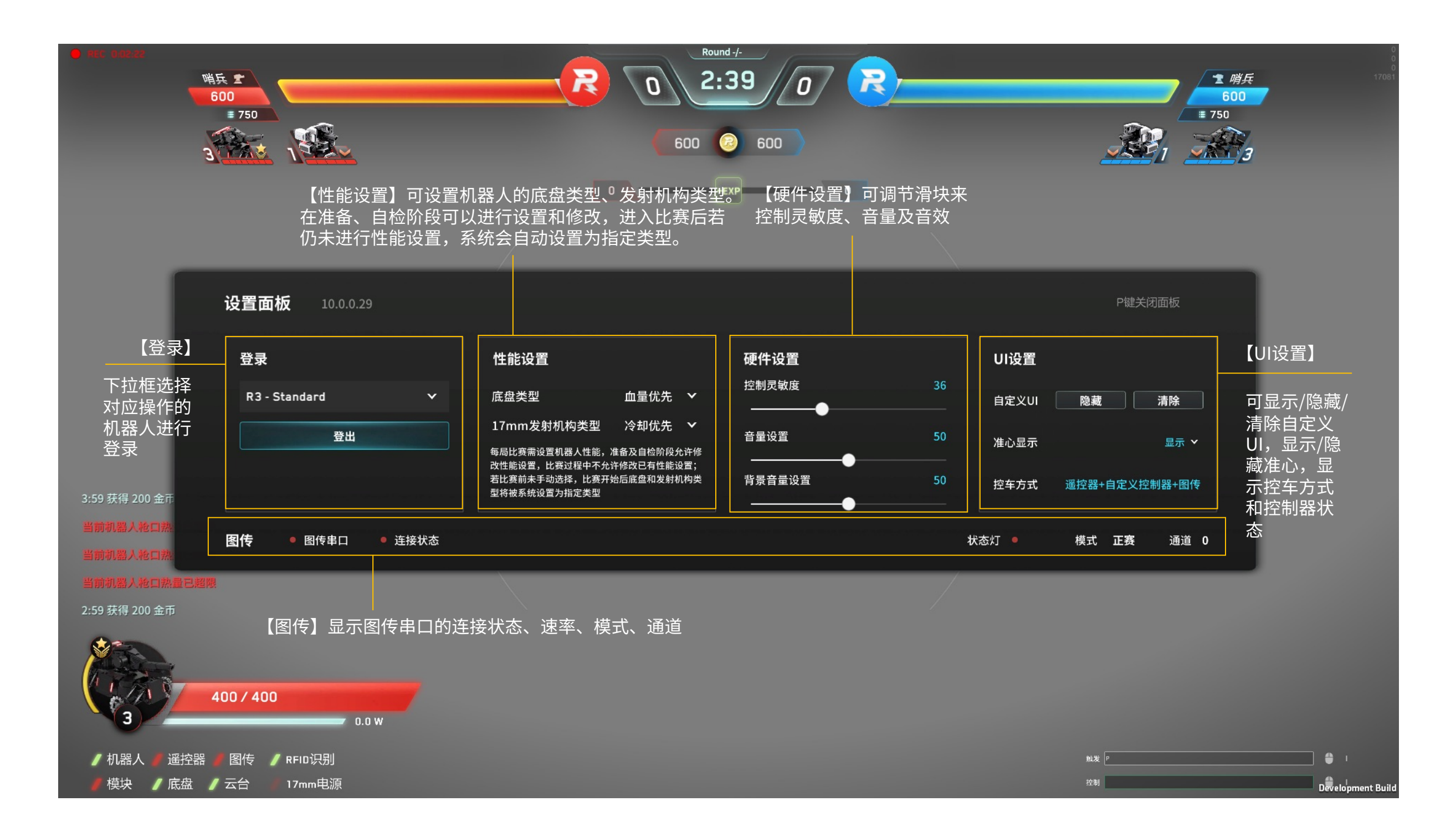

# 4、补弹面板-按下O/I键显示,再次按下消失

O 键为 17mm 弹丸补弹键;I 键为 42mm 弹丸补弹键;下述示例以 17mm 弹丸为准,42mm 类似

a)发射机构未安装或未连接时,无法兑换

| 已有/可兑换允许发弹量                                | 17mm弹丸补给面板 |     |     |             |                   |                                          |     |     |      |  |  |  |
|--------------------------------------------|------------|-----|-----|-------------|-------------------|------------------------------------------|-----|-----|------|--|--|--|
| -100 -50 -20 -10 <b>O</b> +10 +20 +50 +100 |            |     |     | —已有,<br>17m | /可兑换允许发<br>m发射机构未 | 〕<br>〕〕〕〕〕〕〕〕〕〕〕〕〕〕〕〕〕〕〕〕〕〕〕〕〕〕〕〕〕〕〕〕〕〕〕 |     |     |      |  |  |  |
|                                            | -100       | -50 | -20 | -10         | 0                 | +10                                      | +20 | +50 | +100 |  |  |  |

### b)已安装发射机构,但机器人不在补给点时,无法兑换

|          |         | 有/可兑换允许 | 发弹量一 |     |     |      |
|----------|---------|---------|------|-----|-----|------|
|          |         | 未在补给区   |      |     |     |      |
| -100 -50 | -20 -10 | 0       | +10  | +20 | +50 | +100 |
| -100 -50 | -20 -10 | 0       | +10  | +20 | +50 | +100 |

### c)显示当前经济允许兑换的最大弹丸数量

|                                                                                                    | 17m  | m弹丸 <sup>;</sup> | 补给面 | 板    |                          |          |     |     |      |
|----------------------------------------------------------------------------------------------------|------|------------------|-----|------|--------------------------|----------|-----|-----|------|
| -100         -50         -20         -10         10         +10         +20         +50         +100 |      |                  |     | —已有, | /可兑换允许发<br><b>50/100</b> | 〕<br>弹量— |     |     |      |
|                                                                                                    | -100 | -50              | -20 | -10  | 10                       | +10      | +20 | +50 | +100 |

d) 鼠标悬浮或选中(若要购买 40 允许发弹量,可连续点击 2 次【+20】)

|      |     |     |     | 何兑换允许发 | 〕弹量— |     |     |      |
|------|-----|-----|-----|--------|------|-----|-----|------|
|      |     |     |     | 50/100 |      |     |     |      |
| -100 | -50 | -20 | -10 | 10     | +10  | +20 | +50 | +100 |

# 4、补弹面板-按下O/I键显示,再次按下消失

O键为17mm弹丸补弹键,I键为42mm弹丸补弹键

### e)按下确定案件后,会出现二次确认弹窗,是否消耗金币兑换

| 17mm弹丸补给面    | □板                             |      |         |
|--------------|--------------------------------|------|---------|
| -100 -50 -20 | 此次兑换将消耗 50 金币,<br>请确认是否兑换<br>是 | 20 + | 50 +100 |
|              | 确定                             | _    |         |

### f)兑换失败请重试

| 17mn | ı弹丸 | 补给面 | 板    |                           |     |     |     |      |
|------|-----|-----|------|---------------------------|-----|-----|-----|------|
|      |     |     | —已有, | /可兑换允许发<br><b>50/10</b> 0 | 弹量— |     |     |      |
|      |     |     | 兑    | 换失败,请重                    | 试   |     |     |      |
| -100 | -50 | -20 | -10  | 50                        | +10 | +20 | +50 | +100 |
|      |     |     |      |                           |     |     |     |      |
|      |     |     |      | 确定                        |     |     |     |      |
|      |     |     |      | WH AL                     |     |     |     |      |

### g)金币不足,无法兑换

| 17mm弹丸补给面板 |     |     |            |                    |            |     |     |      |  |
|------------|-----|-----|------------|--------------------|------------|-----|-----|------|--|
|            |     |     | —已有,<br>金ī | /可兑换允许发<br>币不足,无法的 | 〕弹量−<br>兑换 |     |     |      |  |
| -100       | -50 | -20 | -10        | 0                  | +10        | +20 | +50 | +100 |  |
|            |     |     |            |                    |            |     |     |      |  |

# 5、帮助面板-按下F12键打开,松开关闭

F12帮助面板记录了各面板的操作按键

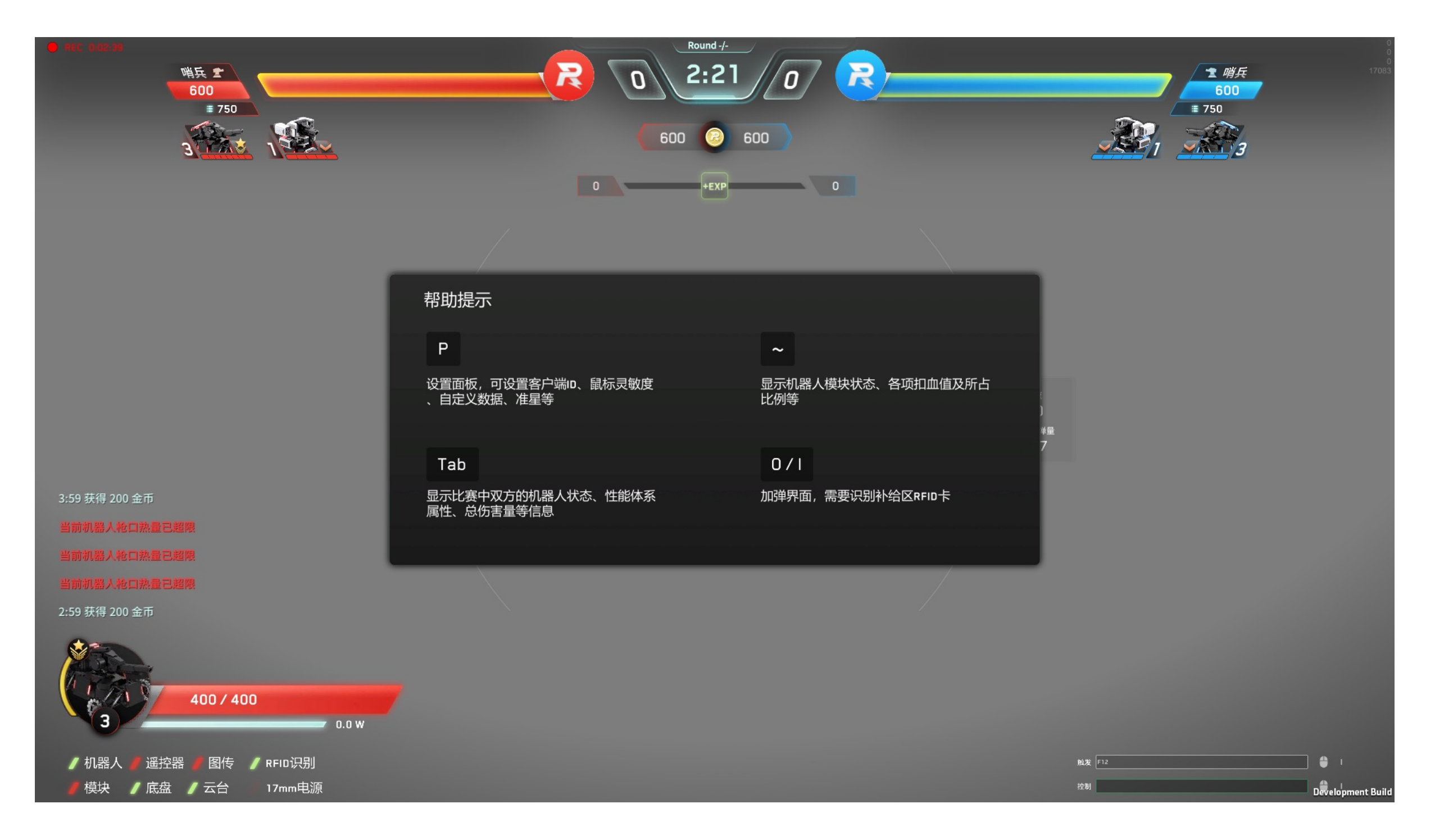

# 界面说明-结算

# 1、结算动画

当比赛分出胜负时,胜利动画显示当前方的颜色底板及胜利原因;失败动画显示灰色底板及原因

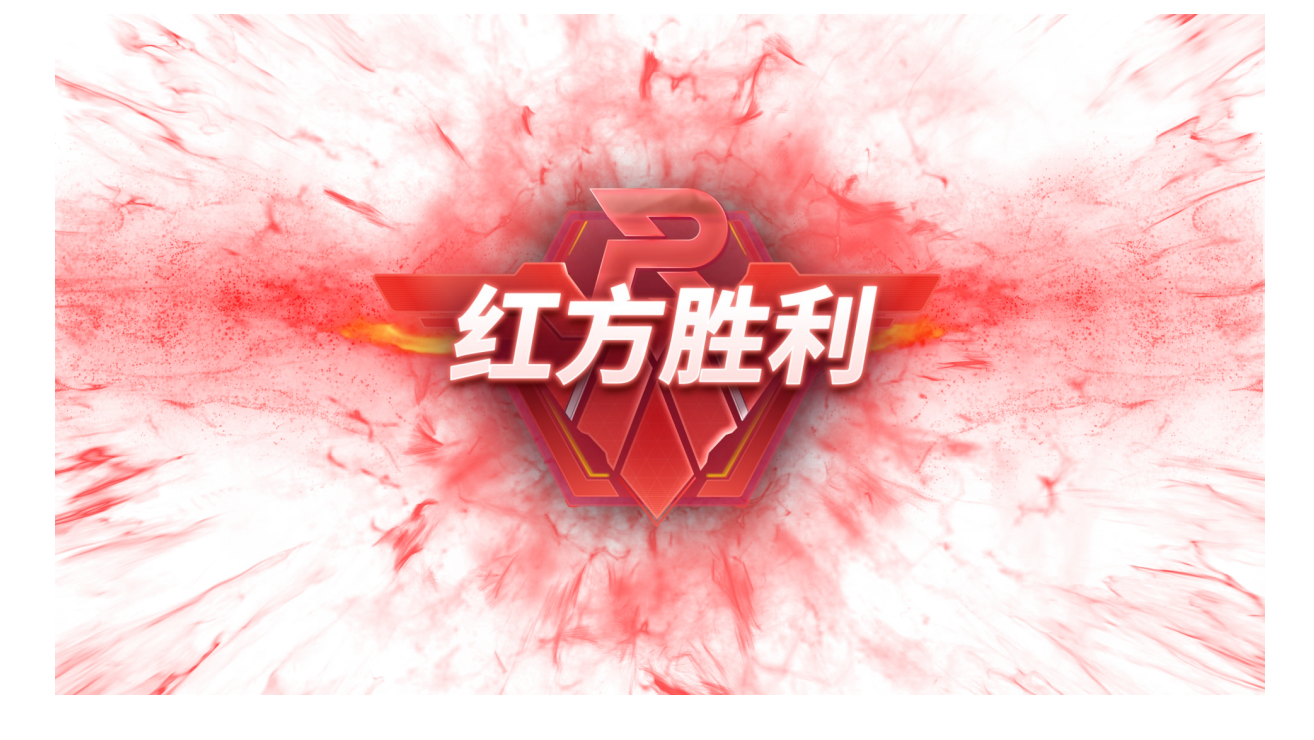

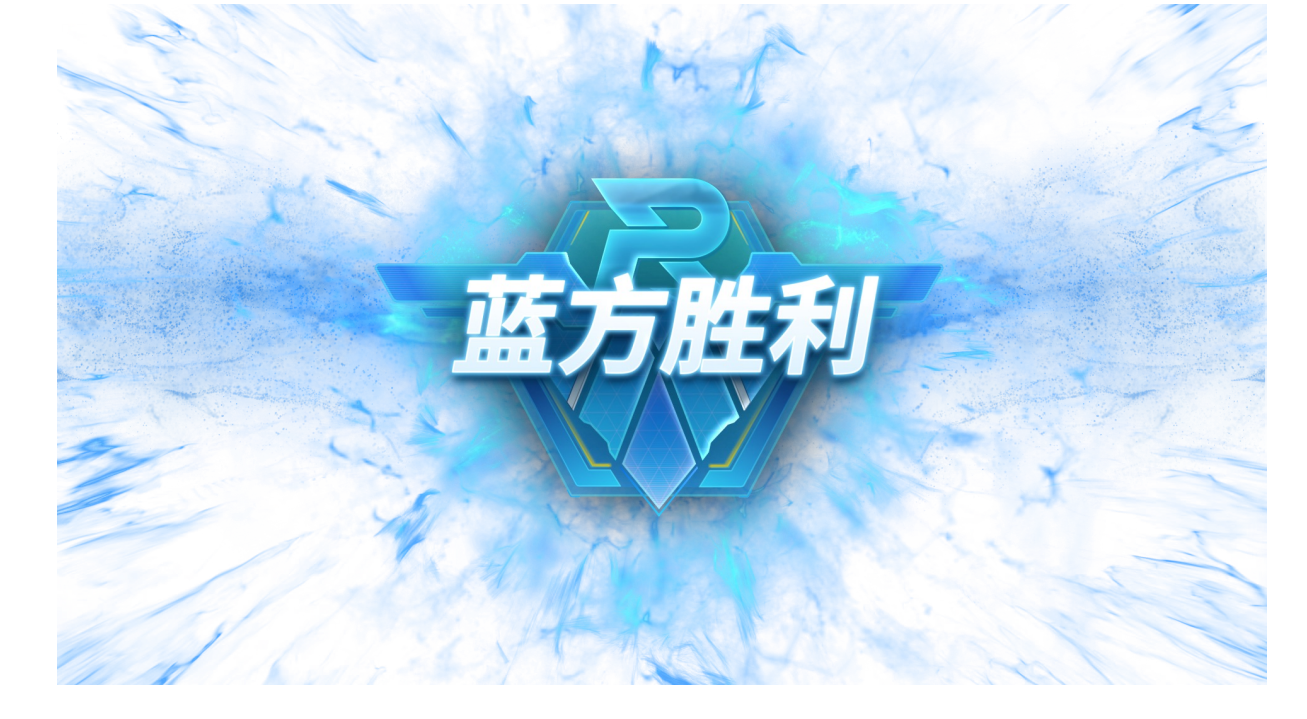

### 当比赛平局/异常终止时,结算动画显示灰色底板及原因

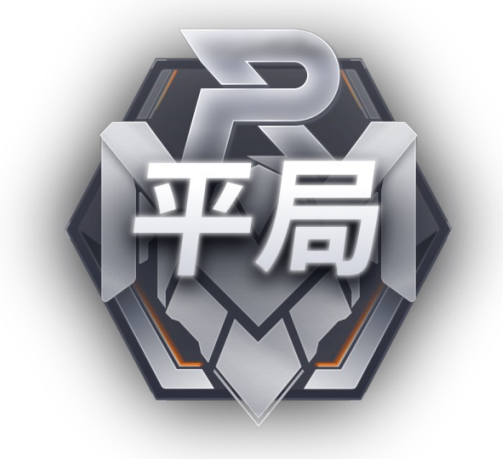

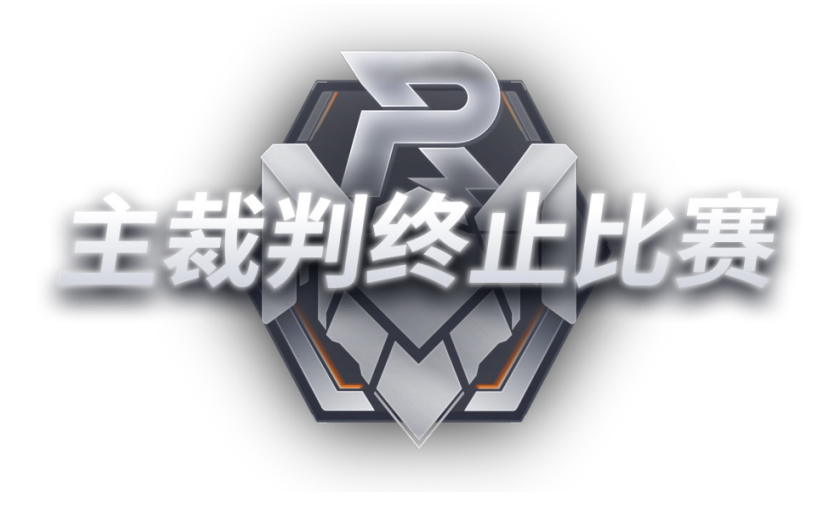

# 界面说明-结算

# 2、结算面板

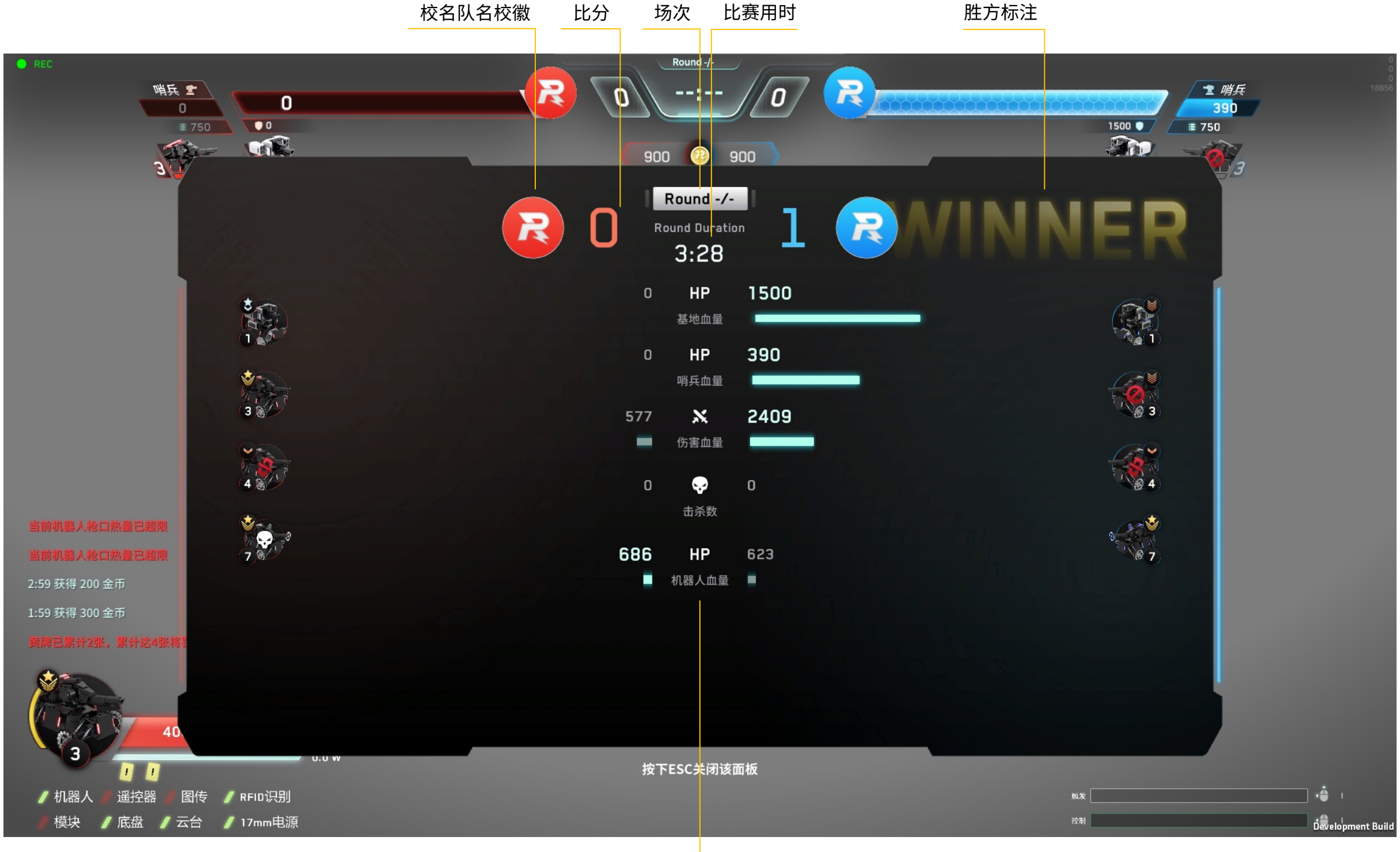

比赛数据对比